# AcuConnect<sup>™</sup>2.0 3G Wireless WAN Mobile Broadband Modem + Router User Manual

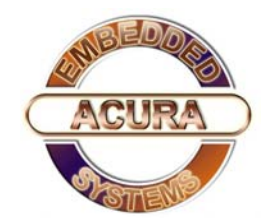

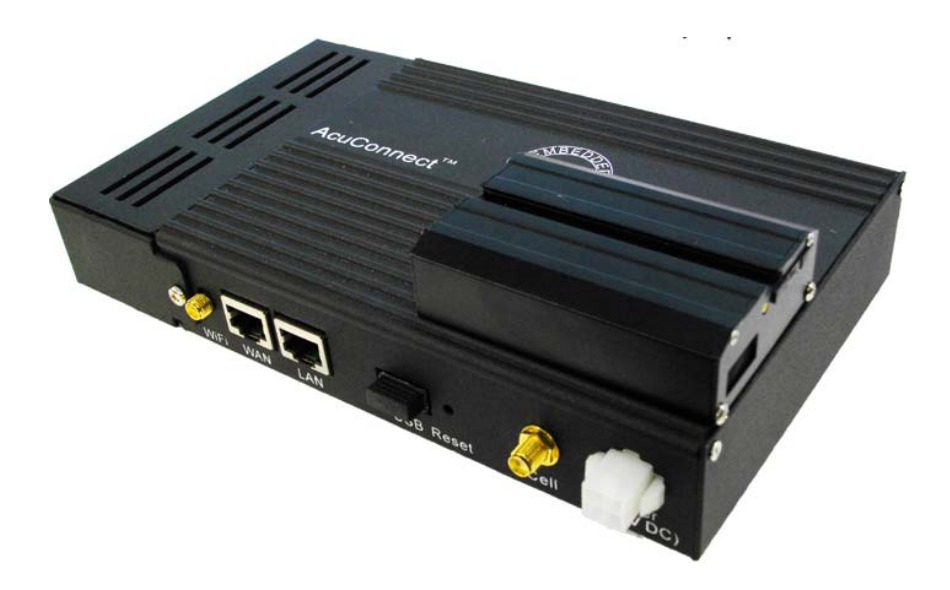

# 1.1. Establish WiFi Connection

If you selected either **WEP** or **WPA-PSK** encryption, ensure these settings match your WiFi adapter settings.

WiFi and encryption settings must match for access to the Wireless WAN Mobile Broadband modem and Router Configuration Menu, and the Internet. Please refer to your WiFi adapter documentation for additional information.

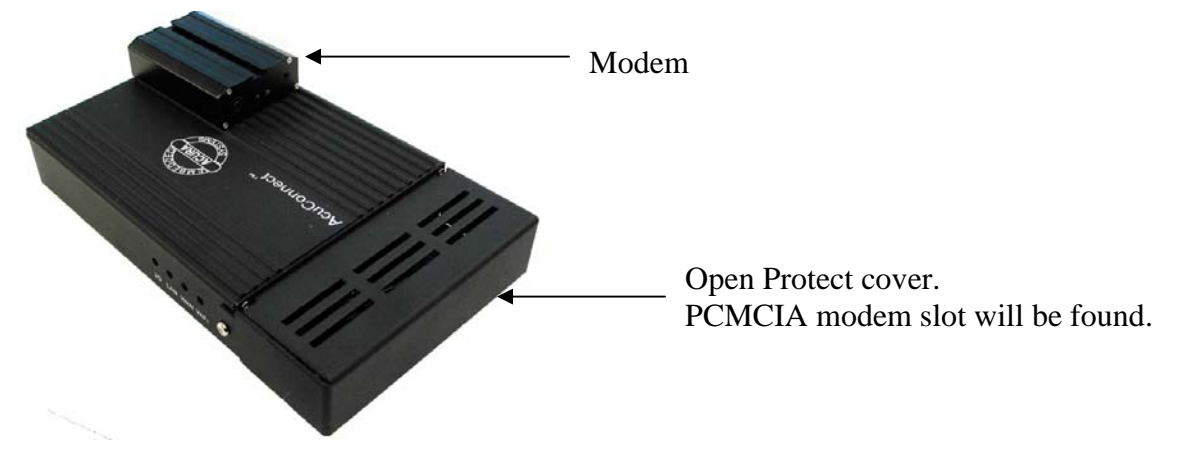

In general, for connecting with internet, pulg **SIM card** in the modem slot as follow.

press yellow button on the modem and **Sim** Card holder will pop out.

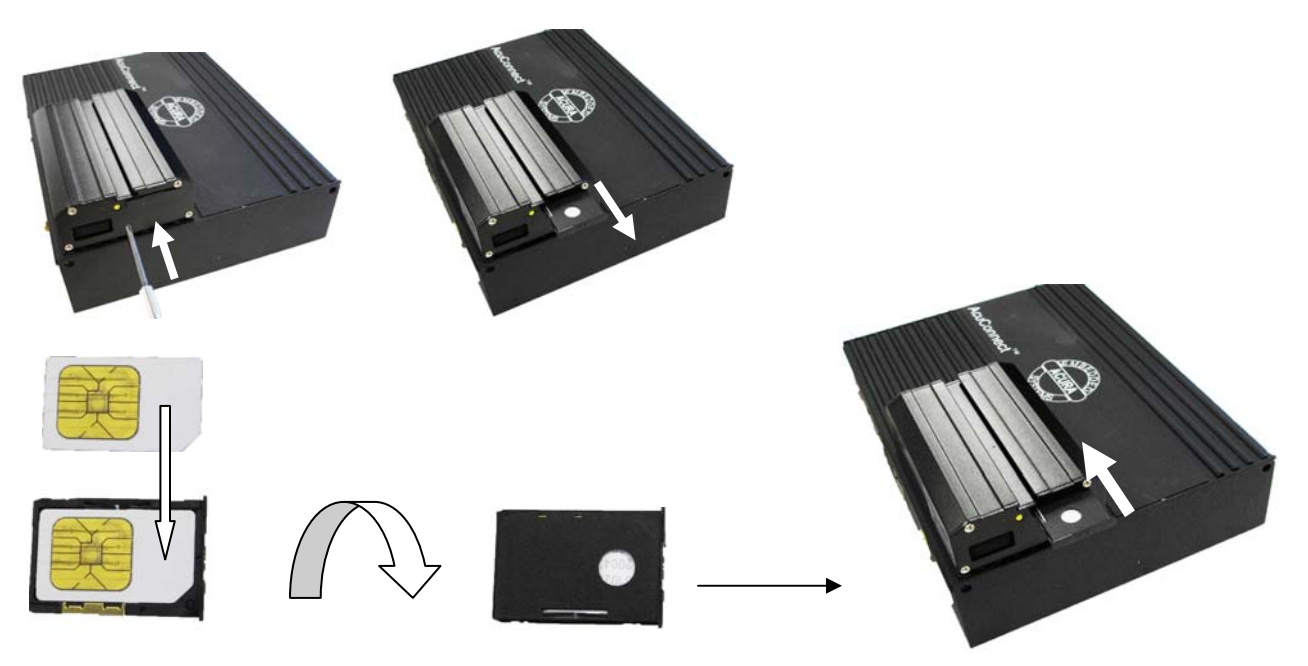

Plug  ${\bf Sim}$  card holder with  ${\bf SIM}$  card in the modem slot .

# 1.2. Using the Configuration Menu

Once properly configured, the Wireless WAN Mobile Broadband Router will obtain and assign IP address information automatically. Configuration settings can be established through the Wireless WAN Mobile Broadband Router Configuration Menu. You can access this interface by performing the steps listed below:

1. Open a web-browser.

2. Type in the **IP Address** (http://192.168.123.254) of the Wireless WAN Mobile Broadband Router

3. Type "admin" in the Password field.

| System Pas                   | sword : (default: admin) | Login            |
|------------------------------|--------------------------|------------------|
| System Status                |                          | [ HELI           |
| Item                         | WAN Status               | Sidenote         |
| Remaining Lease Time         | 999:58:39                |                  |
| IP Address                   | 192.168.42.199           |                  |
| Subnet Mask                  | 255.255.255.0            |                  |
| Gateway                      | 192.168.42.84            |                  |
| Domain Name Server           | 168.95.1.1, 168.95.192.1 |                  |
| □ 3G/3.5G Modern Information |                          |                  |
| ltem                         | Status                   | Sidenote         |
| Card Info                    | No Card Detected         |                  |
| Link Status                  | Disconnected             |                  |
| Signal Strength              | N/A                      |                  |
| Bytes Transmitted            | 0                        |                  |
| Bytes Received               | 0                        |                  |
| Wireless Status              |                          |                  |
| ltem                         | WLAN Status              | Sidenote         |
| Wireless mode                | Enable                   | ( AP only mode ) |
| SSID                         | default                  |                  |
| Channel                      | 11                       |                  |
| Security                     | None                     |                  |
| MAC Address                  | 00-50-18-11-22-33        |                  |
| Statistics Information       |                          |                  |
| Statistics of WAN            | Inbound                  | Outbound         |
| Octects                      | 2674                     | 541526           |
| Unicast Packets              | 13                       | 927              |
| Non-unicast Packets          | 0                        | 0                |
| Drops                        | 0                        | 0                |
| Error                        | Π                        | Ω                |

Display time: Tue Oct 2 00:41:01 2007

Type "admin" in the Password field.Then, Click "logon" button.  $$3\,/\,36$$ 

# 1.2.1. Wizard setting

- Press "Wizard" button for basic settings with simpler way. (Please check section 2.2.1)
- Or you may click on "Advanced Setup" for advanced settings. (Please check each item from section 2.2.2

| NISTRATOR'S MAIN MENU                                                | ) |
|----------------------------------------------------------------------|---|
|                                                                      |   |
|                                                                      |   |
| Diagen Select the Onerations                                         |   |
| a rieuse select the operations                                       |   |
|                                                                      |   |
|                                                                      |   |
|                                                                      |   |
|                                                                      |   |
|                                                                      |   |
| Wizard                                                               |   |
| C Advanced Setur                                                     |   |
| O Advanced Setup                                                     |   |
|                                                                      |   |
|                                                                      |   |
|                                                                      |   |
|                                                                      |   |
|                                                                      |   |
| * This screen reminds you to configure until the Wizard is finished. |   |
| Entor                                                                |   |
| Eufer                                                                |   |

#### • Click on "Enter" button to get start.

With wizard setting steps, you could configure the router in a very simple way. This configuration wizard includes settings of

- a. Login Password,
- b. WAN Setup
- c. Wireless Setup,

Press "Next" button to start configuration.

| ADMINISTRATOR'S MA | IN MENU                      | ➤ Wizard                        |                            | → Lo    |
|--------------------|------------------------------|---------------------------------|----------------------------|---------|
| BASIC SETTING      | D FORWARDING RULES           |                                 | ADVANCED SETTING           | TOOLBOX |
| Setup Wizard       |                              |                                 |                            | [E      |
| Se                 | tup Wizard will guide you th | nrough a basic configurati      | ion procedure step by step |         |
|                    | ► St                         | <b>ep 1.</b> Setup Login Passwo | ord.                       |         |
|                    | ► St                         | ep 2. WAN Setup.                |                            |         |
|                    | ► St                         | ep 3. Wireless Setup.           |                            |         |
|                    | > St                         | <b>ep 4.</b> Summary.           |                            |         |
|                    | ► St                         | <b>ep 5.</b> Finish.            |                            |         |
|                    |                              |                                 |                            |         |
|                    |                              |                                 |                            |         |

# Step 1: Allow you to change the system password.

| 1                    | 1                    | 1                |                     |         |
|----------------------|----------------------|------------------|---------------------|---------|
| BASIC SETTING        | FORWARDING RULES     | SECURITY SETTING | ADVANCED SETTING    | TOOLBOX |
| Setup Wizard - Setup | Login Password       |                  |                     | [ 6     |
|                      | ▶ Old Passw          | vord •••••       |                     |         |
|                      | ▶ New Pass           | word             |                     |         |
|                      | ► Reconfirm          | •••••            |                     |         |
|                      |                      |                  |                     |         |
|                      |                      |                  |                     |         |
|                      |                      |                  |                     |         |
|                      |                      |                  |                     |         |
| < Back               | [ Start > Password > | WAN > Wireless > | Summary > Finish! ] | Next >  |

You can change Password here.

It is recommended that you change the system the basis of security

- 1. Key in your Old Password (if it is the first initiation, the "admin" will be the defaulted one.
- 2: Enter your New Password
- 3: Enter your Password again for confirmation; it must be the same as the New Password.
- 4. Then click on "Next" to get into next installation.

Step 2 : Select WAN Types will be used for Internet connection

| D B                                                                   |                                                                                                    |                                                                                                    |                                                                                                    |                    |           |
|-----------------------------------------------------------------------|----------------------------------------------------------------------------------------------------|----------------------------------------------------------------------------------------------------|----------------------------------------------------------------------------------------------------|--------------------|-----------|
| 1                                                                     | ASIC SETTING                                                                                                    | FORWARDING RULES                                                                                                    | SECURITY SETTING                                                                                                    | ADVANCED SETTING   | TOOLBOX   |
| Setup                                                                 | ) Wizard - Pleas                                                                                                    | e select the type of WAN c                                                                                                    | onnection that you want to                                                                                                    | use                | [ EXI     |
| 000                                                                   | 3G card<br>iBurst card<br>WAN Ethernet                                                                                    | t port                                                                                                    |                                                                                                    |                    |           |
| < B8                                                                  | ack                                                                                                    | [Start > Password 3                                                                                                    | > <u>WAN</u> > Wireless > St                                                                                                    | ımmary > Finish! ] | Next >    |
| setu                                                                  | ip 3G car                                                                                                    | d please see pa                                                                                                    | age 36                                                                                                    |                    |           |
| ADMIN                                                                 | ISTRATOR'S M/                                                                                                    | AIN MENU                                                                                                    | 1.1.1.1.1.1.1.1.1.1.1.1.1.1.1.1.1.1.1.1.                                                                                                    |                    |           |
|                                                                       |                                                                                                    | an meno - otatao                                                                                                    | ▶ wizard                                                                                                    |                    | ≻ Lo      |
| DE                                                                    | BASIC SETTING                                                                                                    |                                                                                                    | WIZARD     SECURITY SETTING                                                                                                    | ADVANCED SETTING   | → Lo      |
| Setup                                                                 | BASIC SETTING<br>9 Wizard - Selec                                                                                         | FORWARDING RULES     TWAN Type                                                                                                    | SECURITY SETTING                                                                                                    | ADVANCED SETTING   | → Lo      |
| Setup                                                                 | BASIC SETTING<br>D Wizard - Selec                                                                                         | FORWARDING RULES     WAN Type     ou a static IP address. (Stat                                                                                                    | SECURITY SETTING                                                                                                    | ADVANCED SETTING   | → Lo      |
| Setup                                                                 | BASIC SETTING<br>D Wizard - Selec<br>ISP assigns yo<br>Obtain an IP a                                                     | FORWARDING RULES     WAN Type     ou a static IP address. (Stat     ddress from ISP automatic:                                                                                                    | ic IP Address)                                                                                                    | ADVANCED SETTING   | → Lo      |
| Setup                                                                 | BASIC SETTING<br>D Wizard - Selec<br>ISP assigns yo<br>Obtain an IP a<br>Dynamic IP Ad                                    | FORWARDING RULES     WAN Type     ou a static IP address. (Stat     ddress from ISP automatic:     Idress with Road Runner S                                                                                                    | VIZARD     SECURITY SETTING  IC IP Address) ally. (Dynamic IP Address) ession Management. (e.g. <sup>2</sup>                                                                        | ADVANCED SETTING   | ⊢ Lo      |
| Setu<br>O<br>O<br>O<br>O                                              | BASIC SETTING<br>D Wizard - Select<br>ISP assigns yo<br>Obtain an IP a<br>Dynamic IP Ad<br>Some ISPs rea                  | FORWARDING RULES     TWAN Type     Ou a static IP address. (State     ddress from ISP automatics     Idress with Road Runner S     quire the use of PPPoE to c                                                                                       | VIZARD     SECURITY SETTING  tic IP Address) ally. (Dynamic IP Address) ession Management. (e.g. ***********************************                                                | Celstra BigPond)   | ► Lo      |
| Setur<br>©<br>©<br>©                                                  | BASIC SETTING<br>Divid - Select<br>ISP assigns yo<br>Obtain an IP a<br>Dynamic IP Ad<br>Some ISPs rea                     | FORWARDING RULES     TWAN Type     ou a static IP address. (Stat     ddress from ISP automatics     Idress with Road Runner S     quire the use of PPPoE to c                                                                                        | VIZARD     SECURITY SETTING  tic IP Address) ally. (Dynamic IP Address) ession Management. (e.g. connect to their services. (Pf nnect to their services.                            | ADVANCED SETTING   | E TOOLBOX |
| ● F<br>Setu<br>○<br>○<br>○<br>○<br>○                                  | BASIC SETTING<br>D Wizard - Select<br>ISP assigns yo<br>Obtain an IP a<br>Dynamic IP Ad<br>Some ISPs rea<br>Some ISPs rea | FORWARDING RULES     FORWARDING RULES     twan Type     ou a static IP address. (Stat     ddress from ISP automatics     Idress with Road Runner S     quire the use of PPPoE to c     quire the use of PPTP to coi     quire the use of L2TP to cor | WIZard      SECURITY SETTING  tic IP Address) ally. (Dynamic IP Address) ession Management. (e.g. connect to their services. (Pf nnect to their services. nnect to their services.  | ADVANCED SETTING   | ► Lo      |
| Setu<br>O<br>O<br>O<br>O<br>O<br>O<br>O<br>O<br>O<br>O<br>O<br>O<br>O | BASIC SETTING<br>Wizard - Select<br>ISP assigns yo<br>Obtain an IP a<br>Dynamic IP Ad<br>Some ISPs rea<br>Some ISPs rea   | FORWARDING RULES     TWAN Type     ou a static IP address. (Stat     ddress from ISP automatics     idress with Road Runner S     quire the use of PPPoE to c     quire the use of PPTP to co                                                        | VIZARD      SECURITY SETTING  tic IP Address) ally. (Dynamic IP Address) ession Management. (e.g.* connect to their services. (PF nnect to their services. nnect to their services. | ADVANCED SETTING   | F Lo      |

Pick up one of type you preferred to.

Click on "Next" button

| ADMINISTRATOR'S MA                                                                  | AIN MENU → Status          | ▶ Wizard                                            |                    | ► Logout |
|-------------------------------------------------------------------------------------|----------------------------|-----------------------------------------------------|--------------------|----------|
| BASIC SETTING                                                                       |                            | SECURITY SETTING                                    | ADVANCED SETTING   | TOOLBOX  |
| Setup Wizard - WAN \$                                                               | Settings - Dynamic IP Addı | ress                                                |                    | [EXIT]   |
| <ul> <li>► LAN IP Address</li> <li>► Host Name</li> <li>► WAN'S MAC Addr</li> </ul> | 192.<br>ROL<br>00-0        | .168.123.254<br>JTER (optional)<br>00-00-00-00 Save | Clone MAC          |          |
| < Back                                                                              | [ Start > Password         | > <u>WAN</u> > Wireless > S                         | ummary > Finish! ] | Next >   |

LAN is short for Local Area Network, and is considered your internal network. These are the IP settings of the LAN interface for the Wireless WAN Mobile Broadband Router, and they may be referred to as Private settings. You may change the LAN IP address if needed. The LAN IP address is private to your internal network and cannot be seen on the Internet.

**Note:** There are 254 addresses available on the Wireless WAN Mobile Broadband Router when using a 255.255.255.0 (Class C) subnet. Example: The router's IP address is 192.168.123.1. The available client IP range is 192.168.123.2 through 192.168.123.254.

1. LAN IP Address- The IP address of the LAN interface. The default IP address is: 192.168.123.254

2. Host Name is optional

WAN's MAC Address
 If you click the Clone MAC button, you will find the MAC address of your NIC shown in WAN's MAC Address

4. Click on " **Next**" to continue.

# Step 4: Configure the wireless settings.

| DMINISTRATOR'S MAIN MENU |                     |                     |                    |         |
|--------------------------|---------------------|---------------------|--------------------|---------|
| BASIC SETTING            |                     |                     |                    | TOOLBOX |
| Setup Wizard - Wirele    | ess settings        |                     |                    | [E      |
| Wireless Radio           | • E                 | nable 🔿 Disable     |                    |         |
| Network ID(SSID)         | ) defau             | ult                 |                    |         |
| • Channer                | 11                  |                     |                    |         |
|                          |                     |                     |                    |         |
|                          |                     |                     |                    |         |
|                          |                     |                     |                    |         |
|                          |                     |                     |                    |         |
|                          |                     |                     |                    |         |
| z Back                   | Estart > Daceword > | MAN'S Mirologo S Ci | unmary S Einichl 1 | Novt >  |

## 1. Select **Enabled** or **Disabled**. The **default** setting is **Enabled**.

## 2. Network ID( SSID) will be defaulted

**3: Channel-** Select Wireless Channel matching to your local area for Wireless connection

4: Click on " Next" to continue.

# Step 5: Select the Wireless security method of your wireless configuration.

| DMINISTRATOR'S MAIN MENU |                      |                     |                    |         |
|--------------------------|----------------------|---------------------|--------------------|---------|
| BASIC SETTING            |                      | SECURITY SETTING    | D ADVANCED SETTING | TOOLBOX |
| Setup Wizard - Wirel     | ess Security         |                     |                    | [E      |
| ▶ Security               | None                 | e 🔽                 |                    |         |
|                          |                      |                     |                    |         |
|                          |                      |                     |                    |         |
|                          |                      |                     |                    |         |
|                          |                      |                     |                    |         |
|                          |                      |                     |                    |         |
| r Back                   | I Start 5 Dassword 5 | WALLS Wireless S.C. | ummary S Einichl 1 | blosts  |

Click on " **Next**" to continue.

# Step 6: Summary

| BASIC SETTING       | D FORWARDING RULES | SECURITY SETTING          | ADVANCED SETTING | TOOLBOX |
|---------------------|--------------------|---------------------------|------------------|---------|
|                     |                    |                           | 1                |         |
| Setup Wizard - Summ | ary                |                           |                  | [E      |
|                     |                    |                           |                  |         |
|                     | Please co          | nfirm the information     | on below         |         |
|                     | [WAN Setting]      |                           |                  |         |
|                     | WAN Type           | Dynamic IP A              | ddress           |         |
|                     | Host Name          | ROUTER                    | OUTER            |         |
|                     | WAN's MAC Addres   | s 00-50-18-00-            | 00-FE            |         |
|                     | [Wireless Setting] |                           |                  |         |
|                     | Wireless           | Enable                    |                  |         |
|                     | SSID               | default                   |                  |         |
|                     | Channel            | 11                        |                  |         |
|                     | Security           | None                      |                  |         |
|                     |                    |                           | di taniha 2      |         |
|                     | Do you v           | vant to proceed the netwo | rk testing?      |         |

| ADMINISTRATOR'S MAIN MENU |                  |                             |              |         |
|---------------------------|------------------|-----------------------------|--------------|---------|
| BASIC SETTING             |                  |                             |              | TOOLBOX |
| Setup Wizard - Apply      | settings         |                             |              | [E      |
|                           |                  |                             |              |         |
|                           | System is applyi | ing the settings. Please wa | iit a moment |         |
|                           | System is applyi | ing the settings. Please wa | uit a moment |         |

Clicking "Finish" button to back to Status Page

# 1.2.2. Advanced Setup > Basic Setting

1. **LAP IP Address:** the local IP address of this device. The computers on your network must use the LAN IP address of your product as their Default Gateway. You can change it if necessary.

2. LAN Netmask: the Netmask of the local IP address

3. **WAN's MAC Address:** The WAN's MAC of this device. If you want to clone the MAC address from your NIC, just click the Clone MAC and save

4. **WAN Type**: WAN connection type of your ISP. You can select a correct one from the following options

# Advanced Setup > Basic Setting > Primary Setup

Select the WAN types you prefer to get on the internet connection

| BASIC SETTING       | FORWARDING RULES     SECURITY                               | SETTING                                                                                                    | ADVANCED SETTING                            | TOOLBOX      |  |
|---------------------|-------------------------------------------------------------|----------------------------------------------------------------------------------------------------|---------------------------------------------|--------------|--|
|                     |                                                             | 10 A                                                                                                    |                                             |              |  |
| Primary Setup       | Primary Setup                                               |                                                                                                    |                                             | [ HEL        |  |
| DHCP Server         | Item                                                        |                                                                                                    | Setting                                     |              |  |
| Wireless            | ▶ LAN IP Address                                            | 192.168.123.254                                                                                                    |                                             |              |  |
| Change Password     | ▶ LAN NetMask                                               | 255.25                                                                                                    | 55.255.0                                    |              |  |
| Simily Classificity | ▶ WAN's MAC Address                                         | 00-00-                                                                                                    | 00-00-00-00 Save                            | Clone MAC    |  |
|                     | ▶ Auto-Backup                                               | En Inter                                                                                                    | able checking wired-WAN                     | alive        |  |
|                     | ► WAN Type                                                  |                                                                                                    |                                             |              |  |
|                     | O Static IP Address                                         | ISP as:                                                                                                    | signs you a static IP addres                | \$S.         |  |
|                     | O Dynamic IP Address                                        | Obtain                                                                                                    | an IP address from ISP au                   | tomatically. |  |
|                     | O Dynamic IP Address with Road<br>Runner Session Management | Dynamic IP Address with Road Runner Session<br>Management is a WAN connection used in<br>Australia.(eg. Telstra BigPond)<br>Some ISPs require the use of PPPoE to connect to thei<br>services. |                                             |              |  |
|                     | O PPP over Ethernet                                         |                                                                                                    |                                             |              |  |
|                     | O L2TP                                                      | Some ISPs require the use of L2TP to connect to their services.                                                                                                    |                                             |              |  |
|                     | Орртр                                                       | Some ISPs require the use of PPTP to connect to their services.<br>3G                                                                                                    |                                             |              |  |
|                     | <b>⊙</b> 3G                                                 |                                                                                                    |                                             |              |  |
|                     | ⊖ iBurst                                                    | iBurst f                                                                                                    | °C card connectivity                        |              |  |
|                     | ▶ APN                                                       |                                                                                                    |                                             | 1            |  |
|                     | ▶ Pin Code                                                  |                                                                                                    |                                             |              |  |
|                     | Dialed Number                                               |                                                                                                    |                                             |              |  |
|                     | ▶ Username                                                  |                                                                                                    |                                             |              |  |
|                     | ▶ Password                                                  |                                                                                                    |                                             |              |  |
|                     | ▶ Authentication                                            | <ul> <li>Auto</li> </ul>                                                                                                    | PAP OCHAP                                   | 10           |  |
|                     | Primary DNS                                                 | 0.0.0.0                                                                                                    |                                             |              |  |
|                     | Secondary DNS                                               | 0.0.0.0                                                                                                    |                                             |              |  |
|                     | ▶ Auto Connect                                              | ⊙ Auto<br>► Max                                                                                                    | o O Manual O On Deam<br>Idle Time: 300 seco | nd<br>nds    |  |
|                     | ▶ Keep Alive                                                | <ul> <li>Disable</li> <li>Use Ping</li> <li>Interval: 60 seconds</li> <li>IP Address:</li> <li>Use LCP Echo Request</li> <li>Icp-echo-interval: 10 seconds</li> </ul>                          |                                             | conds        |  |
|                     | Bridge two ethernet ports                                   | Ena                                                                                                    | able                                        |              |  |

**Caution: For 3G WAN Networking.** The WAN fields may not be necessary for your connection. The information on this page will only be used when your service provider requires you to enter a **User Name** and **Password** to connect to the 3G network. Please refer to your documentation or service provider for additional

#### information.

**APN-** Enter the APN for your PC card here.

**Pin Code-**Enter the Pin Code for your PC card

**Dial-Number-** This field should not be altered except when required by your service provider.

User Name- Enter the new User Name for your PC card here.

Password- Enter the new Password for your PC card here.

Primary DNS- This feature allows you to assign a Primary DNS Server (Optional )

**Secondary DNS-** This feature allows you to assign a Secondary DNS Server Optional )

Maximum Idle Time-The Connection will be broken when the idle time arrives.

- 1: Pick up one of the types you preferred to.
- 2: Click on " Next" button

## Advanced Setup > Basic Setting > DHCP Server

| BASIC SETTING   |                            | SECURITY SETTING | D ADVANCED SETTING | TOOLBOX |  |  |
|-----------------|----------------------------|------------------|--------------------|---------|--|--|
| Primary Setup   | DHCP Server                |                  |                    | [ HELP  |  |  |
| DHCP Server     | ltem                       |                  | Setting            |         |  |  |
| Wireless        | ▶ DHCP Server              | O Disal          | ole 💿 Enable       |         |  |  |
| Change Password | ▶ Lease Time               | 1440             | 1440 Minutes       |         |  |  |
|                 | ▶ IP Pool Starting Address | 50               | 50                 |         |  |  |
|                 | ▶ IP Pool Ending Address   | 199              | 199                |         |  |  |
|                 | ▶ Domain Name              |                  |                    |         |  |  |
|                 | ▶ Primary DNS              | 0.0.0            | 0.0.0.0            |         |  |  |
|                 | ▶ Secondary DNS            | 0.0.0.0          | 0.0.0.0            |         |  |  |
|                 | ▶ Primary WINS Server      | 0.0.0.0          | 0.0.0.0            |         |  |  |
|                 | ▶ Secondary WINS Server    | 0.0.0.0          | 0.0.0.0            |         |  |  |
|                 | ▶ Gateway                  | 0.0.0.0          | 0.0.0.0 (optional) |         |  |  |

#### 1. DHCP Server: Choose either Disable or Enable

2. Lease Time: DHCP lease time to the DHCP client

**3. IP Pool Starting/Ending Address:** Whenever there is a request, the DHCP server will automatically allocate an unused IP address from the IP address pool to the requesting computer. You must specify the starting / ending address of the IP address pool

4. Domain: Optional, this information will be passed to the client

- 5. Primayr DNS/Secondary DNS: This feature allows you to assign a DNS Servers
- 6. Primary WINS/Secondary WINS: This feature allows you to assign a WINS Servers
- 7. Gateway: The Gateway Address would be the IP address of an alternate Gateway.

This function enables you to assign another gateway to your PC, when DHCP server offers an IP to your PC.

After you finish your selection then

Either Click on "Save" to store what you just pick or click "Undo" to give up

## Advanced Setup > Basic Setting > Wireless

| BASIC SETTING   |                       |         | D ADVANCED SETTING      | TOOLBOX |  |  |
|-----------------|-----------------------|---------|-------------------------|---------|--|--|
| Primary Setup   | Wireless Settings     |         |                         |         |  |  |
| DHCP Server     | Item                  |         | Setting                 |         |  |  |
| • Wireless      | ▶ Wireless            | 💿 Ena   | ble 🔘 Disable           |         |  |  |
| Change Password | WMM Capable           | O Ena   | 🛇 Enable 💿 Disable      |         |  |  |
|                 | ▶ SSID                | default | default                 |         |  |  |
|                 | ▶ Channel             | 11      | 11 💌                    |         |  |  |
|                 | ▶ Security            | None    | None 💌                  |         |  |  |
|                 | Save Undo WDS Setting |         |                         |         |  |  |
|                 |                       |         | A2 10 -1 <sup>9</sup> 4 |         |  |  |
|                 |                       |         |                         |         |  |  |
|                 |                       |         |                         |         |  |  |
|                 |                       |         |                         |         |  |  |
|                 |                       |         |                         |         |  |  |
|                 |                       |         |                         |         |  |  |

**Wireless - Enabled** is the **default.** Selecting this option will allow you to set your Wireless Access Point (WAP) settings.

WMM Capable- Choose Enable or Disable WMM function

**SSID-** Service Set Identifier (SSID) is the name designated for a specific wireless local area network (WLAN). The SSID's factory **default** setting is **default**. The SSID can be easily changed to establish a new wireless network.(Note: SSID names may contain up to 32 ASCII characters).

**Channel- Channel 11** is the **default**. Devices on the network must share the same channel. (Note: Wireless adapters automatically scan and match the wireless settings. You may also select the channel you wish to use).

**Security-** You may select from three levels of encryption to secure your wireless network:

No Encryption, WEP.802.1x, WPA-PSK, WPA, WPA2-PSK, or WPA2.

Security- No Encryption is the default (as shown in the screen above).

1. **WEP Security**: Select the data privacy algorithm you want. Enabling the security can protect your data while it is transferred from one station to another. The standardized IEEE 802.11 WEP (128 or 64-bit) is used here.

2. **WEP Key 1, 2, 3 & 4**: When you enable the 128 or 64 bit WEP key security, please select one WEP key to be used and input 26 or 10 hexadecimal (0, 1,2...8, 9, A, B...F) digits.

3. **802.1X:** Check Box was used to switch the function of the 802.1X. When the 802.1X function is enable

4. **WPA-PSK/WPA-PSK2** : Another encryption options for WPA-PSK-TKIP and WPA-PSK2-ADE . Enter a password in the WPA-PSK /WPA-PSK2 field between 8 and 63 characters long for ASCII.64 characters(0~9,a~f) for HEX.

**WPA/WPA2** :The uses have to get a access form RADIUS server by performing user authentication. Enter the IP address of Radius server and RADIUS Shared Key.

5: Click on "**Save**" to store you just select

## Advanced Setup > Basic Setting > Change Password

| ADMINISTRATOR'S MA | AIN MENU        | ▶ Wizard         |                    | > Logou |  |  |
|--------------------|-----------------|------------------|--------------------|---------|--|--|
| BASIC SETTING      |                 | SECURITY SETTING | D ADVANCED SETTING | TOOLBOX |  |  |
| Primary Setup      | Change Password |                  |                    |         |  |  |
| DHCP Server        | Item            |                  | Setting            |         |  |  |
| Wireless           | ▶ Old Password  |                  | •••••              |         |  |  |
| Change Password    | ▶ New Password  |                  |                    |         |  |  |
|                    | ▶ Reconfirm     |                  |                    |         |  |  |
|                    | Save Undo       |                  |                    |         |  |  |
|                    |                 |                  |                    |         |  |  |
|                    |                 |                  |                    |         |  |  |
|                    |                 |                  |                    |         |  |  |
|                    |                 |                  |                    |         |  |  |
|                    |                 |                  |                    |         |  |  |
|                    |                 |                  |                    |         |  |  |
|                    |                 |                  |                    |         |  |  |

You can change Password here. We **strongly** recommend you to change the system password for security reason.

Click on "Save" to store what you just select or "Undo" to give up

|                |                  |             | 1             |             | [         |         |                |
|----------------|------------------|-------------|---------------|-------------|-----------|---------|----------------|
| BASIC SETTING  | - FORWA          | RDING RULES | SECURIT       | Y SETTING   |           | SETTING | TOOLBOX        |
| Virtual Server | U Virtual Server |             |               |             |           |         |                |
| Special AP     |                  | Well k      | nown services | ; select or | іе 🔽 Сору | to ID 💌 |                |
| Miscellaneous  | -                |             | Use sche      | dule rule   | ALWAYS ON | ~       |                |
|                | ID               | Service     | Ports         | 5           | ierver IP | Enable  | Schedule Rule# |
|                | 1                |             |               | 192.16      | 8.123.    |         | 0              |
|                | 2                |             |               | 192.16      | 8.123.    |         | 0              |
|                | 3                | -           |               | 192.16      | 8.123.    |         | 0              |
|                | 4                |             |               | 192.16      | 8.123.    |         | 0              |
|                | 5                |             |               | 192.16      | 8.123.    |         | 0              |
|                | 6                |             |               | 192.16      | 8.123.    |         | 0              |
|                | 7                |             |               | 192.16      | 8.123.    |         | 0              |
|                | 8                |             |               | 192.16      | 8.123.    |         | 0              |
|                | 9                |             |               | 192.16      | 8.123.    |         | 0              |
|                | 10               |             |               | 192.16      | 8.123.    |         | 0              |
|                | 11               | -           |               | 192.16      | 8.123.    |         | 0              |
|                | 12               | -           |               | 192.16      | 8.123.    |         | 0              |
|                | 10 IV            |             |               | Save        | Undo      |         |                |

# Advanced Setup > Forwarding Rules > Virtual Server

This product's NAT firewall filters out unrecognized packets to protect your Intranet, so all hosts behind this product are invisible to the outside world. If you wish, you can make some of them accessible by enabling the Virtual Server Mapping.

A virtual server is defined as a **Service Port**, and all requests to this port will be redirected to the computer specified by the **Server IP**. **Virtual Server** can work with **Scheduling Rules**, and give user more flexibility on Access control. For Detail, please refer to **Scheduling Rule**.

For example, if you have an FTP server (port 21) at 192.168.123.1, a Web server (port 80) at 192.168.123.2, and a VPN server at 192.168.123.6, then you need to specify the following virtual server mapping table:

| Service Port Server IP Enable |  |
|-------------------------------|--|
|-------------------------------|--|

| 21 19   | 2.168.123.1 | V |
|---------|-------------|---|
| 80 19   | 2.168.123.2 | V |
| 1723 19 | 2.168.123.6 | V |

Click on "Save" to store what you just select or "Undo" to give up

# Advanced Setup > Forwarding Rules > Special AP

| BASIC SETTING  | D F                  | ORWARDING RULES                                  | SECURITY SETTING ADVANCED S |     |     |  |  |
|----------------|----------------------|--------------------------------------------------|-----------------------------|-----|-----|--|--|
| Virtual Server | Special Applications |                                                  |                             |     |     |  |  |
| Special AP     |                      | Popular applications select one 🛛 🔽 Copy to ID 💙 |                             |     |     |  |  |
| Miscellaneous  | ID                   | Trigger                                          | Incoming Ports              | Ena | ble |  |  |
|                | 1                    |                                                  |                             |     |     |  |  |
|                | 2                    |                                                  |                             |     |     |  |  |
|                | 3                    |                                                  |                             |     | 2   |  |  |
|                | 4                    |                                                  |                             |     | 2   |  |  |
|                | 5                    |                                                  |                             |     | 7   |  |  |
|                | 6                    |                                                  |                             |     |     |  |  |
|                | 7                    |                                                  |                             |     | 2   |  |  |
|                | 8                    |                                                  |                             |     |     |  |  |
|                | 9                    |                                                  |                             |     |     |  |  |
|                | 10                   |                                                  |                             |     | 2   |  |  |
|                | 11                   |                                                  |                             |     |     |  |  |
|                | 12                   |                                                  |                             |     |     |  |  |

Some applications require multiple connections, like Internet games, Video conferencing, Internet telephony, etc. Because of the firewall function, these applications cannot work with a pure NAT router. The **Special Applications** feature allows some of these applications to work with this product. If the mechanism of Special Applications fails to make an application work, try setting your computer as the **DMZ** host instead.

1. **Trigger**: the outbound port number issued by the application.

2. **Incoming Ports**: when the trigger packet is detected, the inbound packets sent to the specified port numbers are allowed to pass through the firewall.

This product provides some predefined settings.

1. Select your application and

2. Click **Copy to** to add the predefined setting to your list.

Note! At any given time, only one PC can use each Special Application tunnel.

Click on "Save" to store what you just select or" Undo" to give up

# Advanced Setup > Forwarding Rules > Miscellaneous

| ADMINISTRATOR'S MA | IN MENU                  | ▶ Wizard |                  | ×L      | ogoi |
|--------------------|--------------------------|----------|------------------|---------|------|
| BASIC SETTING      | FORWARDING RULES         |          | ADVANCED SETTING | TOOLBOX |      |
| Virtual Server     | Miscellaneous Items      |          |                  | [н      | ELP  |
| Special AP         | Item                     |          | Setting          | Enab    | le   |
| Miscellaneous      | ▶ IP Address of DMZ Host | 192.1    | 68.123.          |         |      |
|                    |                          | Save     | Undo             |         |      |
|                    |                          |          |                  |         |      |
|                    |                          |          |                  |         |      |
|                    |                          |          |                  |         |      |
|                    |                          |          |                  |         |      |
|                    |                          |          |                  |         |      |
|                    |                          |          |                  |         |      |

## IP Address of DMZ Host

DMZ (Demilitarized Zone) Host is a host without the protection of firewall. It allows a computer to be exposed to unrestricted 2-way communication for Internet games, Video conferencing, Internet telephony and other special applications.

Click on "Save" to store what you just select or "Undo" to give up

NOTE: This feature should be used only when needed.

| BASIC SETTING  | E FO   | RWARDING RULES                                                                                   | TTING D ADVANCED                                       | SETTING   | U TOOLBOX      |  |  |
|----------------|--------|--------------------------------------------------------------------------------------------------|--------------------------------------------------------|-----------|----------------|--|--|
| Packet Filters | D Out  | bound Packet Filter                                                                              |                                                        | [ HELP    |                |  |  |
| Domain Filters | 1 =    | Item                                                                                             |                                                        | Setting   |                |  |  |
| URL Blocking   | ► Outb | oound Filter                                                                                     | 🔲 Enable                                               | Enable    |                |  |  |
| MAC Control    |        | <ul> <li>Allow all to pass except those m</li> <li>Deny all to pass except those main</li> </ul> | atch the following rules.<br>atch the following rules. |           |                |  |  |
| Miscellaneous  |        | Use schedule ruleAL                                                                              | WAYS ON 🔽 Copy                                         | 'to) ID 🗸 |                |  |  |
|                | ID     | Source IP:Ports                                                                                  | Destination IP:Ports                                   | Enable    | Schedule Rule# |  |  |
|                | 1      |                                                                                                  |                                                        |           | 0              |  |  |
|                | 2      |                                                                                                  |                                                        |           | 0              |  |  |
|                | 3      |                                                                                                  |                                                        |           | 0              |  |  |
|                | 4      |                                                                                                  | -                                                      |           | 0              |  |  |
|                | 5      |                                                                                                  | -                                                      |           | 0              |  |  |
|                | 6      |                                                                                                  |                                                        |           | 0              |  |  |
|                | 7      |                                                                                                  |                                                        |           | 0              |  |  |
|                | 8      |                                                                                                  |                                                        |           | 0              |  |  |

# Advanced Setup > Security Setting > Packet Filters

Packet Filter enables you to control what packets are allowed to pass the router. Outbound filter applies on all outbound packets. However, inbound filter applies on packets that destined to Virtual Servers or DMZ host only. You can select one of the two filtering policies:

- 1. Allow all to pass except those match the specified rules
- 2. Deny all to pass except those match the specified rules

You can specify 8 rules for each direction: inbound or outbound. For each rule, you can define the following:

- Source IP address
- Source port
- Destination IP address
- Destination port
- Protocol: TCP or UDP or both.
- Use Rule#

For source or destination IP address, you can define a single IP address (4.3.2.1) or a range of IP addresses (4.3.2.1-4.3.2.254). An empty implies all IP addresses.

For source or destination port, you can define a single port (80) or a range of ports (1000-1999). Add prefix "T" or "U" to specify TCP or UDP protocol. For example, T80, U53, U2000-2999, No prefix indicates both TCP and UDP are defined. An empty implies all port addresses. **Packet Filter** can work with **Scheduling Rules**, and give user more flexibility on Access control. For Detail, please refer to **Scheduling Rule**. Each rule can be enabled or disabled individually.

Click on "Save" to store what you just select or "Undo" to give up

# Inbound Filter:

To enable **Inbound Packet Filter** click the check box next to **Enable** in the **Inbound Packet Filter** field

Click on "Save" to store what you just select or "Undo" to give up

| BASIC SETTING  | G FORW/   | ARDING RULES     | ECURITY SETTING | ADVANCED SETTING | TOOLBOX |
|----------------|-----------|------------------|-----------------|------------------|---------|
| Packet Filters | 💷 Domain  | n Filter         |                 |                  | [ HEL   |
| Domain Filters |           | Item             | 1               | Setting          |         |
| URL Blocking   | ▶ Domain  | Filter           | 🗖 Enable        | 3                |         |
| MAC Control    | ► Log DN  | 3 Query          | 🗖 Enable        | 9                |         |
| Miscellaneous  | Privilege | PAddresses Range | 192.168.12      | 23.0 ~0          |         |
|                | ID        | Domain S         | Suffix          | Action           | Enable  |
|                | 1         |                  |                 | 🗆 Drop 🗖 Lo      | og 🗖    |
|                | 2         |                  | 6               | Drop 🗖 Lo        | og 🗖    |
|                | 3         |                  |                 | Drop 🗖 Lo        | og 🗖    |
|                | 4         |                  |                 | Drop 🗆 Lo        | og 🗖    |
|                | 5         |                  | 6               | Drop 🗖 Lo        | og 🗖    |
|                | 6         |                  | 6               | Drop 🗖 Lo        | og 🗖    |
|                | 7         |                  | 6               | Drop 🗖 Lo        | og 🗖    |
|                | 8         |                  | 6               | Drop 🗆 Lo        | og 🗖    |
|                | 9         |                  | 6               |                  | og 🗖    |
|                | 10        | * (all oth       | ers)            |                  | 10 -    |

# Advanced Setup > Security Setting > Domain Filters

#### **Domain Filter**

let you prevent users under this device from accessing specific URLs.

#### Domain Filter Enable

Check if you want to enable Domain Filter.

#### Log DNS Query

Check if you want to log the action when someone accesses the specific URLs.

#### Privilege IP Address Range

Setting a group of hosts and privilege these hosts to access network without restriction.

#### Domain Suffix

A suffix of URL to be restricted; For example, ".com", "xxx.com".

#### Action

When someone is accessing the URL met the domain-suffix, what kind of action you want. Check drop to block the access. Check log to log these access.

#### Enable

Check to enable each rule. Click on "**Save**" to store what you just select or "**Undo**" to give up

# Advanced Setup > Security Setting > URL Blocking

|                |                   | SECURITY SETTING | ADVANCED SETTING | TOOLBOX |
|----------------|-------------------|------------------|------------------|---------|
| Packet Filters | Http URL Blocking |                  |                  | [ HELP  |
| Domain Filters | Item              | Item Setting     |                  |         |
| URL Blocking   | ▶ URL Blocking    | 🗌 Enabl          | e                |         |
| MAC Control    | Proxy port        | 0                |                  |         |
| Miscellaneous  | ID                | URL              |                  | Enable  |
|                | 1                 |                  |                  |         |
|                | 2                 |                  |                  |         |
|                | 3                 |                  |                  |         |
|                | 4                 |                  |                  |         |
|                | 5                 |                  |                  |         |
|                |                   | Save             | Undo             |         |
|                |                   |                  |                  |         |
|                |                   |                  |                  |         |

**URL Blocking** will block LAN computers to connect to pre-defined Websites. The major difference between "Domain filter" and "URL Blocking" is Domain filter require user to input suffix (like .com or .org, etc), while URL Blocking require user to input a keyword only. In other words, Domain filter can block specific website, while URL Blocking can block hundreds of websites by simply a **keyword**.

#### **URL Blocking Enable**

Check if you want to enable URL Blocking.

#### URL

If any part of the Website's URL matches the pre-defined word, the connection will be blocked.

For example, you can use pre-defined word "sex" to block all websites if their URLs contain pre-defined word "sex".

#### Enable

Check to enable each rule. Click on "**Save**" to store what you just select or "**Undo**" to give up

| U BASI        | C SETTING | E FC        | RWARDING RULES    |                                                                           |                            | TOOLBOX          |      |  |  |
|---------------|-----------|-------------|-------------------|---------------------------------------------------------------------------|----------------------------|------------------|------|--|--|
|               |           |             |                   |                                                                           |                            | - P.             |      |  |  |
| Packet Filter | s         | D MA        | AC Address Contro |                                                                           |                            | [                | HELP |  |  |
| Domain Filte  | s         |             | Item              |                                                                           | Setting                    |                  |      |  |  |
| URL Blocking  | i         | ► MAG       | CAddress Control  | 🔲 Enable                                                                  |                            |                  |      |  |  |
| MAC Control   | ;         |             | onnection control | Wireless and wired clients with C checked can connect to this device: and |                            |                  |      |  |  |
| Miscellaneor  | IS        | 23 CB       |                   | allow 💌 unspecified MA                                                    | C addresses to connect.    | lu†              |      |  |  |
|               |           | As          | sociation control | Wireless clients with A ch                                                | ecked can associate to the | wireless LAN; an | d    |  |  |
|               |           |             |                   | deny 🛃 unspecified MA                                                     | C addresses to associate.  |                  |      |  |  |
|               |           |             | C                 | HCP clients select one                                                    | 💙 Copy to ID 💙             |                  |      |  |  |
|               |           | ID          | MAC Address       | s IP Ad                                                                   | dress Wake                 | On Lan C         | A    |  |  |
|               |           |             |                   |                                                                           |                            |                  | 25   |  |  |
|               |           | 1           |                   | 192.168.12                                                                | 23 Tri                     | gger             |      |  |  |
|               |           | 1           |                   | 192.168.12                                                                | 23. Tri<br>23. Tri         | gger             |      |  |  |
|               |           | 1<br>2<br>3 |                   | 192.168.12<br>192.168.12<br>192.168.12                                    | 23 Tri<br>23 Tri<br>23 Tri | gger             |      |  |  |

## Advanced Setup > Security Setting > MAC Control

MAC Address Control allows you to assign different access right for different users and to assign a specific IP address to a certain MAC address.

**MAC Address Control** Check "Enable" to enable the "MAC Address Control". All of the settings in this page will take effect only when "Enable" is checked.

- **Connection control** Check "Connection control" to enable the controlling of which wired and wireless clients can connect to this device. If a client is denied to connect to this device, it means the client can't access to the Internet either. Choose "allow" or "deny" to allow or deny the clients, whose MAC addresses are not in the "Control table" (please see below), to connect to this device.
- Association control Check "Association control" to enable the controlling of which wireless client can associate to the wireless LAN. If a client is denied to associate to the wireless LAN, it means the client can't send or receive any data via this device. Choose "allow" or "deny" to allow or deny the clients, whose MAC addresses are not in the "Control table", to associate to the wireless LAN
- 1: Click on "Save" to store what you just select or "Undo" to give up
- 2: Click on "Next Page" to go down or "Previous page" back to last page

| Packet Fitters       Miscellaneous Items         Item       Setting       En         URL Blocking <ul> <li>Remote Administrator Host / Port</li> <li>0.0.0.0</li> <li>/ 80</li> <li>Administrator Time-out</li> <li>600 seconds (0 to disable)</li> <li>Discard PING from WAN side</li> <li>Disable UPnP</li> <li>Save Undo</li> </ul>                                                                                                    | _              | BASIC SETTING |                            |             | SETTING      |                        | TOOLBOX                                       |
|----------------------------------------------------------------------------------------------------|----------------|---------------|----------------------------|-------------|--------------|------------------------|-----------------------------------------------|
| Image: Domain Filters       Image: Remote Administrator Host / Port       0.0.0.0       / 80       End         URL Blocking       • Remote Administrator Host / Port       0.0.0.0       / 80       0         MAC Control       • Administrator Time-out       600 seconds (0 to disable)       0         Miscellaneous       • Discard PING from WAN side       0       0         • Disable UPnP       Save Undo       0       0                                                                                                    | Packet Filters |               | Miscellaneous Items        |             |              |                        | [ HE                                          |
| URL Blocking <ul> <li>Remote Administrator Host / Port</li> <li>0.0.0.0</li> <li>/ 80</li> <li>Administrator Time-out</li> <li>600 seconds (0 to disable)</li> <li>Discard PING from WAN side</li> <li>Disable UPnP</li> <li>Save Undo</li> <li>Save Undo</li> <li>Save Un</li></ul> | Dor            | main Filters  | Item                       |             |              | Setting                | Enabl                                         |
| MAC Control <ul> <li>Administrator Time-out</li> <li>Discard PING from WAN side</li> <li>Disable UPnP</li> <li>Save Undo</li> <li>Save Undo</li></ul>              | URL Blocking   |               | ▶ Remote Administrator H   | lost / Port | 0.0.0.0 / 80 |                        | ]                                             |
| Miscellaneous                                                                                                    | ма             | C Control     | ▶ Administrator Time-out   |             | 600          | seconds (0 to disable) | , <u>, , , , , , , , , , , , , , , , , , </u> |
| Disable UPnP Save Undo                                                                                                    | Miscellaneous  |               | Discard PING from WAN side |             |              |                        |                                               |
| Save Undo                                                                                                    |                |               | ▶ Disable UPnP             |             |              |                        |                                               |
|                                                                                                    |                |               |                            |             | Save         | Undo                   |                                               |
|                                                                                                    |                |               |                            |             | -            |                        |                                               |
|                                                                                                    |                |               |                            |             |              |                        |                                               |
|                                                                                                    |                |               |                            |             |              |                        |                                               |
|                                                                                                    |                |               |                            |             |              |                        |                                               |
|                                                                                                    |                |               |                            |             |              |                        |                                               |
|                                                                                                    |                |               |                            |             |              |                        |                                               |
|                                                                                                    |                |               |                            |             |              |                        |                                               |

## Advanced Setup > Security Setting > Miscellaneous

#### **Remote Administrator Host/Port**

In general, only Intranet user can browse the built-in web pages to perform administration task. This feature enables you to perform administration task from remote host. If this feature is enabled, only the specified IP address can perform remote administration. If the specified IP address is 0.0.0.0, any host can connect to this product to perform administration task. You can use subnet mask bits "/nn" notation to specified a group of trusted IP addresses for example, "10.1.2.0/24". NOTE: When Remote Administration is enabled, the web server port will be shifted to 80. You can change web server port to other port, too.

#### Administrator Time-out

The time of no activity to logout automatically, you may set it to zero to disable this feature.

#### Discard PING from WAN side

When this feature is enabled, any host on the WAN cannot ping this product.

**Disable UPNP:** Choose enable or disable the UPNP feature

Click on "Save" to store what you just select or" Undo" to give up

24 / 36

| -                       |               |                                          | THE GIG      |            | I.               | Logou   |
|-------------------------|---------------|------------------------------------------|--------------|------------|------------------|---------|
| _                       | BASIC SETTING | FORWARDING RULES                         | SECURITY     | SETTING    | ADVANCED SETTING | TOOLBOX |
| • Sv:                   | stem Log      | System Log                               |              |            |                  | [HELP]  |
| • Dyr                   | namic DNS     | Item                                     |              |            | Setting          | Enable  |
| SN                      | MP            | ▶ IP Address for Syslog                  |              | 192.168.12 | 3.               |         |
| Routing     System Time |               | ▶ E-mail Alert                           |              |            |                  |         |
|                         |               | SMTP Server IP and Port                  |              |            |                  |         |
| • Scl                   | heduling      | Construction and the                     |              | -          | ~                |         |
| • Pe                    | Performance   | <ul> <li>Send E-mail alert to</li> </ul> |              |            | 1                |         |
|                         |               | E-mail Subject                           |              |            |                  | ]       |
|                         |               |                                          | View Log ) ( | Send Ma    | il Now Save Undo |         |
|                         |               |                                          |              |            |                  | ik      |
|                         |               |                                          |              |            |                  |         |
|                         |               |                                          |              |            |                  |         |
|                         |               |                                          |              |            |                  |         |
|                         |               |                                          |              |            |                  |         |
|                         |               |                                          |              |            |                  |         |
|                         |               |                                          |              |            |                  |         |
|                         |               |                                          |              |            |                  |         |

## Advanced Setup > Advanced Setting > System Log

This page support two methods to export system logs to specific destination by means of syslog (UDP) and SMTP(TCP). The items you have to setup including:

#### IP Address for Syslog

Host IP of destination where syslog will be sent to. Check **Enable** to enable this function.

#### E-mail Alert Enable

Check if you want to enable Email alert (send syslog via email).

#### **SMTP Server IP and Port**

Input the SMTP server IP and port, which are concated with ':'. If you do not specify port number, the default value is 25. For example, "mail.your\_url.com" or "192.168.1.100:26".

#### Send E-mail alert to

The recipients who will receive these logs, you can assign more than 1 recipient, using ';' or ',' to separate these email addresses.

#### E-mail Subject

The subject of email alert, this setting is optional. Click on "**Save**" to store what you just select or "**Undo**" to give up

25 / 36

| D ADMINISTRATOR'S MA | AIN MENU 🔶 Status | ▶ Wizard          |                    | ► Logout |  |  |
|----------------------|-------------------|-------------------|--------------------|----------|--|--|
| BASIC SETTING        |                   |                   | D ADVANCED SETTING | TOOLBOX  |  |  |
| • System Log         | Dynamic DNS       |                   |                    | [Help]   |  |  |
| Dynamic DNS          | Item              | Setting           |                    |          |  |  |
| • SNMP               | ▶ DDNS            | 💿 Disable 🔘 Enabl | e                  |          |  |  |
| Routing              | Provider          | DynDNS.org(Dynami | ic) 🔽              |          |  |  |
| System Time          | ▶ Host Name       |                   |                    |          |  |  |
| Scheduling           | Username / E-mail |                   |                    |          |  |  |
| Performance          | Password / Key    |                   |                    |          |  |  |
|                      | Save Undo         |                   |                    |          |  |  |
|                      |                   |                   |                    |          |  |  |
|                      |                   |                   |                    |          |  |  |
|                      |                   |                   |                    |          |  |  |
|                      |                   |                   |                    |          |  |  |
|                      |                   |                   |                    |          |  |  |
|                      |                   |                   |                    |          |  |  |
|                      |                   |                   |                    |          |  |  |
|                      |                   |                   |                    |          |  |  |

## Advanced Setup > Advanced Setting > Dynamic DNS

To host your server on a changing IP address, you have to use dynamic domain name service (DDNS).

So that anyone wishing to reach your host only needs to know the name of it. Dynamic DNS will map the name of your host to your current IP address, which changes each time you connect your Internet service provider.

Before you enable **Dynamic DNS**, you need to register an account on one of these Dynamic DNS servers that we list in **provider** field.

To enable **Dynamic DNS** click the check box next to **Enable** in the **DDNS** field.

Next you can enter the appropriate information about your Dynamic DNS Server.

You have to define:

Provider

Host Name

Username/E-mail

Password/Key

You will get this information when you register an account on a Dynamic DNS server.

Click on "Save" to store what you just select or "Undo" to give up

| BASIC SETTING   |                 | SECURITY SETTING  | ADVANCED SETTING   | TOOLBOX   |
|-----------------|-----------------|-------------------|--------------------|-----------|
| - bhore act mit |                 | = SEGURIT SETTING | - HETHICLE SETTING | = TOOLDON |
| System Log      | SNMP Setting    |                   |                    | [Help]    |
| Dynamic DNS     | Item            |                   | Setting            |           |
| SNMP            | ▶ Enable SNMP   | Local Remote      |                    |           |
| Routing         | ▶ Get Community |                   |                    |           |
| System Time     | ▶ Set Community |                   |                    |           |
| Scheduling      | ▶ IP 1          | 0.0.0.0           |                    |           |
| Performance     | ▶ IP 2          | 0.0.0.0           |                    |           |
|                 | ▶ IP 3          | 0.0.0.0           |                    |           |
|                 | ▶ IP 4          | 0.0.0.0           |                    |           |
|                 | ▶ SNMP Version  | ⊙ V1 ○ V2c        |                    |           |
|                 |                 | Save              | Undo               |           |
|                 | 10              |                   |                    |           |

# Advanced Setup > Advanced Setting > SNMP

In brief, SNMP, the Simple Network Management Protocol, is a protocol designed to give a user the capability to remotely manage a computer network by polling and setting terminal values and monitoring network events.

#### Enable SNMP

You must check either Local or Remote or both to enable SNMP function. If Local is checked, this device will response request from LAN. If Remote is checked, this device will response request from WAN.

#### **Get Community**

Setting the community of GetRequest your device will response.

#### Set Community

Setting the community of SetRequest your device will accept. IP 1,IP 2,IP 3,IP 4

Input your SNMP Management PC's IP here. User has to configure to where this device should send SNMP Trap message.

#### **SNMP** Version

Please select proper SNMP Version that your SNMP Management software supports.

Click on "Save" to store what you just select or "Undo" to give up.

| BASIC SETTING | □ FOR                    | WARDING RULES |             | ADVANCED SETTING | TOOL | BOX    |  |  |
|---------------|--------------------------|---------------|-------------|------------------|------|--------|--|--|
| System Log    | Routing Table     [HELP] |               |             |                  |      |        |  |  |
| Dynamic DNS   |                          | Item          |             | Setting          |      |        |  |  |
| SNMP          | ▶ RIP                    |               | Enable      |                  |      |        |  |  |
| Sustem Time   | ID                       | Destination   | Subnet Mask | Gateway          | Нор  | Enable |  |  |
| Scheduling    | 1                        |               |             |                  |      |        |  |  |
| Performance   | 2                        |               |             |                  |      |        |  |  |
|               | 3                        |               |             |                  |      |        |  |  |
|               | 4                        |               |             |                  |      |        |  |  |
|               | 5                        |               |             |                  |      |        |  |  |
|               | 6                        |               |             |                  |      |        |  |  |
|               | 7                        |               |             |                  |      |        |  |  |
|               | 8                        |               |             |                  |      |        |  |  |
|               |                          |               | Save        | Save Undo        |      |        |  |  |

# Advanced Setup > Advanced Setting > Routing

#### **Routing Tables**

Allow you to determine which physical interface address to use for outgoing IP data grams. If you have more than one routers and subnets, you will need to enable routing table to allow packets to find proper routing path and allow different subnets to communicate with each other.

Routing Table settings are settings used to setup the functions of static and dynamic routing.

#### Dynamic Routing

Routing Information Protocol (RIP) will exchange information about destinations for computing routes throughout the network. Please select RIPv2 only if you have different subnet in your network. Otherwise, please select RIPv1 if you need this protocol.

#### Static Routing

For static routing, you can specify up to 8 routing rules. You can enter the destination IP address, subnet mask, gateway, hop for each routing rule, and then enable or disable the rule by checking or un-checking the Enable checkbox.

Click on "Save" to store what you just select or "Undo" to give up.

| D BASIC SETTING  |                                                  |                                     | ADVANCED SETTING |                  |  |  |
|------------------|--------------------------------------------------|-------------------------------------|------------------|------------------|--|--|
| = bhore ser fine | - TORTHONO ROLLS                                 | = SEGUITT SETTING                   |                  | = TOOLDON        |  |  |
| System Log       | System Time [HEL                                 |                                     |                  |                  |  |  |
| Dynamic DNS      | Item Setting                                     |                                     |                  |                  |  |  |
| SNMP             | Get Date and Time by NTP Protocol     Sync Now ! |                                     |                  |                  |  |  |
| Routing          | Time Server                                      | time.nist.gov                       |                  |                  |  |  |
| System Time      | Time Zone                                        | (GMT-08:00) Pacific Time            | e (US & Canada)  | ~                |  |  |
| Scheduling       | ▶ ○ Set Date and Time                            | using PC's Date and Tim             | el               |                  |  |  |
| Performance      | PC Date and<br>Time                              | Date and<br>e 2007年10月2日下午 04:30:41 |                  |                  |  |  |
|                  | ▶ ○ Set Date and Time                            | manually                            |                  |                  |  |  |
|                  | Date                                             | Year: 2002 👻                        | Month: Jan 🖌     | Day: 1 💌         |  |  |
|                  | Time                                             | Hour: 0 (0-23)                      | Minute:0 (0-59)  | Second: 0 (0-59) |  |  |
|                  | ▶ Daylight Saving                                | OEnable 💿 Disable                   |                  |                  |  |  |
|                  | Start                                            | Jan 🖌 1 🖌                           |                  |                  |  |  |
|                  | End                                              | Jan 🗸 1 🗸                           |                  |                  |  |  |
|                  |                                                  | Save                                | Undo             |                  |  |  |
|                  | 78                                               |                                     |                  |                  |  |  |

# Advanced Setup > Advanced Setting > System Time

#### Get Date and Time by NTP Protocol

Selected if you want to Get Date and Time by NTP Protocol.

#### Time Server

Select a NTP time server to consult UTC time

#### Time Zone

Select a time zone where this device locates.

Set Date and Time using PC's Date and Time

Set the Date and Time from your PC

Set Date and Time manually

Selected if you want to Set Date and Time manually.

#### **Daylight Saving**

Click on "Save" to store what you just select or "Undo" to give up.

| BASIC SETTING | FORWARDING RULES | SECU   | RITY SETTING | ADVANCED SETTING | TOOLBO) |          |
|---------------|------------------|--------|--------------|------------------|---------|----------|
| System Log    | Schedule Rule    |        |              |                  |         | [ HELP ] |
| Dynamic DNS   | Item             |        | Setting      |                  |         |          |
| QoS           | ▶ Schedule       | Enable |              |                  |         |          |
| SHMP          | Rule#            |        |              | Rule Name        | A       | ction    |
| Routing       |                  | (      | Save Add     | New Rule         |         |          |
| System Time   |                  |        |              |                  |         |          |
| Scheduling    |                  |        |              |                  |         |          |
| Performance   |                  |        |              |                  |         |          |

Advanced Setup > Advanced Setting > Scheduling

You can set the schedule time to decide which service will be turned on or off. Select the "enable" item. Press "Add New Rule" You can write a rule name and set which day and what time to schedule from "Start Time" to "End Time".

The following example configure "ftp time" as everyday 14:10 to 16:20 Click on "**Save**" to store what you just select.

# Advanced Setup > Advanced Setting > Performance

| BASIC SETTING                        |                                         |       | SETTING                             | ADVANCED SETTING | TOOLBOX |  |
|--------------------------------------|-----------------------------------------|-------|-------------------------------------|------------------|---------|--|
| System Log                           | Wireless Performance Settings     [HEL] |       |                                     |                  |         |  |
| • Dynamic DNS                        | Item                                    |       |                                     | Setting          |         |  |
| • SNMP                               | Beacon interval                         |       | 100 (msec,range:1~1000,default 100) |                  |         |  |
| Routing<br>System Time<br>Scheduling | ► DTIM interval                         |       | 3 (range: 1~65535,default 3)        |                  |         |  |
|                                      | Wireless Mode                           |       | nixed mode                          | O G mode         |         |  |
|                                      | ▶ TX Rates                              |       | Auto 💌                              |                  |         |  |
| Performance                          | <ul> <li>SSID Broadcast</li> </ul>      |       | Enable 🔿 D                          | isable           |         |  |
|                                      | Speed Enhanced Mode                     |       | ● Enable ○ Disable                  |                  |         |  |
|                                      | ▶ Antenna Transmit Powe                 | r 100 | 100% (17dBM) 💙                      |                  |         |  |
|                                      | Save Undo                               |       |                                     |                  |         |  |
|                                      | L                                       |       |                                     |                  |         |  |

#### Beacon Interval

Beacons are packets sent by an Access Point to synchronize a wireless network. Specify a Beacon interval value between 1 and 1000. The default value is set to 100 milliseconds.

#### DTIM interval :

Enter a value between 1 and 65535 for the Delivery Traffic Indication Message (DTIM). A DTIM is a countdown informing clients of the next window for listening to broadcast and multicast messages. When the Access Point has buffered broadcast or multicast messages for associated clients, it sends the next DTIM with a DTIM Interval value. AP clients hear the beacons and awaken to receive the broadcast and multicast messages. The default value for DTIM interval is set to 3

#### Wireless mode

#### Select wireless connection mode for wireless connection

#### TX Rates

Slect the basic transfer rates based on the speed of wireless adapters on the WLAN (wireless local area network).

#### SSID Broadcast

Choose enable or disable the wireless SSID broadcast. By turning off the broadcast of the SSID , it is possible to make your wireless network nearly invisible.

#### Speed Enhanced Mode

This is Tx Brust function for Ralink wireless solution

#### Antenna Transmit Power:

Select the Transmit Power of the Antenna

Click on "Save" to store what you just select or "Undo" to give up

# Advanced Setup > Tool Box > System Info

| BASIC SETTING              | G FORWARDING RULES                                     | SECURITY SETTING                                      | ADVANCED SETTING            | TOOLBOX |  |  |
|----------------------------|--------------------------------------------------------|-------------------------------------------------------|-----------------------------|---------|--|--|
| System Info                | System Information                                     |                                                       |                             |         |  |  |
| Firmware Upgrade           | Item                                                   |                                                       | Info                        |         |  |  |
| Backup Setting             | ▶ WAN Type                                             | Dynamic IP Address (R7.00b0.070929)                   |                             |         |  |  |
| Decet to Default           | Display Time                                           | Sat Jan 1 01:01:44 2005                               |                             |         |  |  |
| Reset to Default<br>Reboot | ▶ Log Message                                          | <ul> <li>System Log</li> <li>Routing Table</li> </ul> |                             |         |  |  |
| Miscellaneous              | System Log                                             |                                                       |                             |         |  |  |
|                            | Time                                                   | Time Log                                              |                             |         |  |  |
|                            | Jan 1 00:00:06                                         | syslogd: syslogd started                              |                             |         |  |  |
|                            | Jan 1 00:00:07                                         | boot: WAN MAC address: 00:50:18:00:00:fe              |                             |         |  |  |
|                            | Jan 1 00:00:11                                         | dhcpd: Listening on LAN 192.168.123.0                 |                             |         |  |  |
|                            | Jan 1 00:00:11                                         | httpd: HTTP NG(bind) sd=6, port=6984                  |                             |         |  |  |
|                            | Jan 1 00:00:40                                         | dhcpd: offer 192,168.                                 | 123.50 to 00:40:f4:73:d1:f9 |         |  |  |
|                            | Jan 1 00:39:06                                         | dhcpd: offer 192.168.123.51 to 00:13:d4:1b:e3:a4      |                             |         |  |  |
|                            | Jan 1 00:41:00                                         | dhcpd: offer 192.168.123.51 to 00:13:d4:1b:e3:a4      |                             |         |  |  |
|                            | Jan 1 00:49:46 httpd: 192.168.123.51 logins successful |                                                       |                             |         |  |  |
|                            | -                                                      | Refresh                                               | Clear                       |         |  |  |

You can view the System log, Routing Table information in this page

# Advanced Setup > Tool Box > Firmware Upgrade

| ADMINISTRATOR'S MA | AIN MENU                | → Wizard                      |                               | ) Foč              |
|--------------------|-------------------------|-------------------------------|-------------------------------|--------------------|
| BASIC SETTING      |                         |                               | D ADVANCED SETTING            | TOOLBOX            |
| System Info        | Firmware Upgrade        |                               |                               |                    |
| Firmware Upgrade   |                         | Firmware F                    | ilename                       |                    |
| Backup Setting     |                         |                               | 瀏覽                            |                    |
| Reset to Default   | Current firmware versio | on is R7.00b0 .070929. The    | e upgrade procedure takes :   | about 140 seconds. |
| Reboot             |                         |                               |                               |                    |
| Miscellaneous      | Not                     | te! Do not power off the unit | t when it is being upgraded.  |                    |
|                    | VVnen the upg           | rade is done successfully,    | the unit will be restarted au | tomatically.       |
|                    |                         | Upgrade                       | Cancel                        |                    |
|                    |                         |                               |                               |                    |
|                    |                         |                               |                               |                    |
|                    |                         |                               |                               |                    |
|                    |                         |                               |                               |                    |
|                    |                         |                               |                               |                    |
|                    |                         |                               |                               |                    |
|                    |                         |                               |                               |                    |

You can upgrade firmware by clicking **Firmware** "**Upgrade**" button

# Advanced Setup > Tool Box > Backup Setting

You can backup your settings by clicking the **Backup Setting** button and save it as a bin file. Once you want to restore these settings, please click **Firmware Upgrade** button and use the bin file you saved

# Advanced Setup > Tool Box > Reset to Default

You can also reset this product to factory default by clicking the **Reset to default** button

## Advanced Setup > Tool Box > Reboot

You can also reboot this product by clicking the **Reboot** button

| BASIC SETTING    | FORWARDING RULES               |                     | D ADVANCED SETTING      | TOOLBOX |  |  |  |
|------------------|--------------------------------|---------------------|-------------------------|---------|--|--|--|
| System Info      | Miscellaneous Items     [HELP] |                     |                         |         |  |  |  |
| Firmware Upgrade | te                             | em                  | Setting                 |         |  |  |  |
| Backup Setting   | MAC Address for Wake-          | on-LAN              | 00-00-00-00-00 Wake up  |         |  |  |  |
| Reset to Default | ▶ Domain Name or IP add        | dress for Ping Test | Ping                    |         |  |  |  |
| Reboot           |                                |                     | Enable                  |         |  |  |  |
| Miscellaneous    | Reboot Device in schedule      |                     | Use schedule ruleNone 💽 |         |  |  |  |

#### Advanced Setup > Tool Box > Miscellaneous

#### MAC Address for Wake-on-LAN

Wake-on-LAN is a technology that enables you to power up a networked device remotely. In order to enjoy this feature, the target device must be Wake-on-LAN enabled and you have to known the MAC address of this device, say 00-11-22-33-44-55. To click on "Wake up" button will make the router to send the wake-up frame to the target device immediately.

Domain Name or IP address for Ping Test

Use ping to test connection of domain name or IP address

Reboot Device in schedule

When clicked on the Enable, device will reboot automatically follow the schedule rule, so you have to setup schedule rule first. Then the schedule time will show in the schedule the list.

# Setup 3G Card

# BASIC SETTING $\rightarrow$ Primary Setup $\rightarrow$ Select 3G in WAN Type

| ADMINISTRATOR'S MA | AIN MENU                                                    | → Logout                                                                                                    |      |
|--------------------|-------------------------------------------------------------|----------------------------------------------------------------------------------------------------|------|
| BASIC SETTING      | FORWARDING RULES     SECURITY                               | SETTING DADVANCED SETTING DOLBOX                                                                                                    |      |
|                    | Primary Setup                                               | [HELP]                                                                                                    |      |
| Primary Setup      | Item                                                        | Setting                                                                                                    |      |
| Wireless           | ▶ LAN IP Address                                            | 192.168.123.254                                                                                                    |      |
| Change Password    | ▶ LAN NetMask                                               | 255.255.255.0                                                                                                    |      |
| change i assirera  | ▶ WAN's MAC Address                                         | 00-00-00-00-00 Save Clone MAC                                                                                                    |      |
|                    | ▶ Auto-Backup                                               | Enable checking wired-WAN alive Internet host:                                                                                                    |      |
|                    | ► WAN Type                                                  |                                                                                                    |      |
|                    | O Static IP Address                                         | ISP assigns you a static IP address.                                                                                                    |      |
|                    | O Dynamic IP Address                                        | Obtain an IP address from ISP automatically.                                                                                                    |      |
|                    | O Dynamic IP Address with Road<br>Runner Session Management | Dynamic IP Address with Road Runner Session<br>Management is a WAN connection used in<br>Australia.(eg. Telstra BigPond)                                                                                 |      |
|                    | O PPP over Ethernet                                         | Some ISPs require the use of PPPoE to connect to t<br>services. APN setting                                                                                                    | g:   |
|                    | O L2TP                                                      | Some ISPs require the use of L2TP to connect to the For Bell:                                                                                                    | _    |
|                    | OPPTP                                                       | Some ISPs require the use of PPTP to connect to the services.                                                                                                    | 1    |
|                    | <b>⊙</b> 3G                                                 | 30 sp.telus.co.                                                                                                    | m    |
|                    | O iBurst                                                    | iBurst PC card connectivity internet.co                                                                                                    | m    |
|                    | ▶ APN                                                       |                                                                                                    |      |
|                    | ▶ Pin Code                                                  |                                                                                                    |      |
|                    | Dialed Number                                               |                                                                                                    |      |
|                    | ▶ Username                                                  | Dialed Nu                                                                                                    | ımbe |
|                    | ▶ Password                                                  | *99#                                                                                                    |      |
|                    | Authentication                                              | ● Auto ● PAP ● CHAP                                                                                                    |      |
|                    | Primary DNS                                                 | 0.0.0.0                                                                                                    |      |
|                    | Secondary DNS                                               | 0.0.0.0                                                                                                    |      |
|                    | Auto Connect                                                | Auto      Manual      On Deamnd     Max Idle Time: 300 seconds                                                                                                    |      |
|                    | ► Keep Alive                                                | <ul> <li>Disable</li> <li>Use Ping</li> <li>Interval: 60 seconds</li> <li>IP Address:</li> <li>Use LCP Echo Request</li> <li>Icp-echo-interval: 10 seconds</li> <li>Icp-echo-failure: 3 times</li> </ul> |      |
|                    | Bridge two ethernet ports                                   | Enable                                                                                                    |      |
|                    | Save                                                        | Undo Virtual Computers                                                                                                    |      |